## Регистрация в научной электронной библиотеке eLibrary.ru

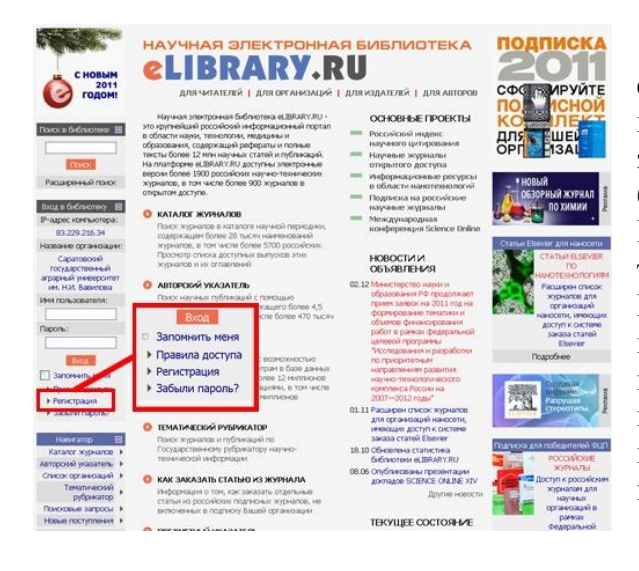

Прежде чем начинать работу в библиотеке eLibrary, необходимо один раз заполнить регистрационную форму, в которой нужно указать, в частности, логин и пароль, которые Вы будете использовать для входа в библиотеку. В дальнейшем Вы сможете входить в библиотеку с любого компьютера, подключенного к Интернет, используя указанные Вами логин и пароль. При этом все Ваши настройки (персональные подборки журналов, статей, сохраненные поисковые запросы, настройка персонального навигатора, персональная статистика и т.д.) будут восстановлены.

## Порядок регистрации:

1. Заполните поля: Фамилия, Имя, Отчество, Пол, Дата рождения, Регион, Город.

2. Укажите свой действующий email (можно на бесплатном сервисе: Mail.ru,

Yandex.ru, Rambler.ru и др.). Внимание! На один почтовый ящик может быть зарегистрирован только один пользователь.

3. Из списка выберите организацию "Саратовский государственный аграрный университет им. Н.И. Вавилова" (используете поиск для нахождения нужной организации)

4. Укажите подразделение, в котором работаете (факультет, кафедру, структурное подразделение) – заполняется по желанию.

5. Укажите свою должность – заполняется по желанию.

6. Выберите разделы рубрикатора, которые Вам интересны в научном плане (по списку ГРНТИ) – заполняется по желанию.

7. Обязательно укажите имя пользователя и пароль (соблюдайте правила безопасности паролей).

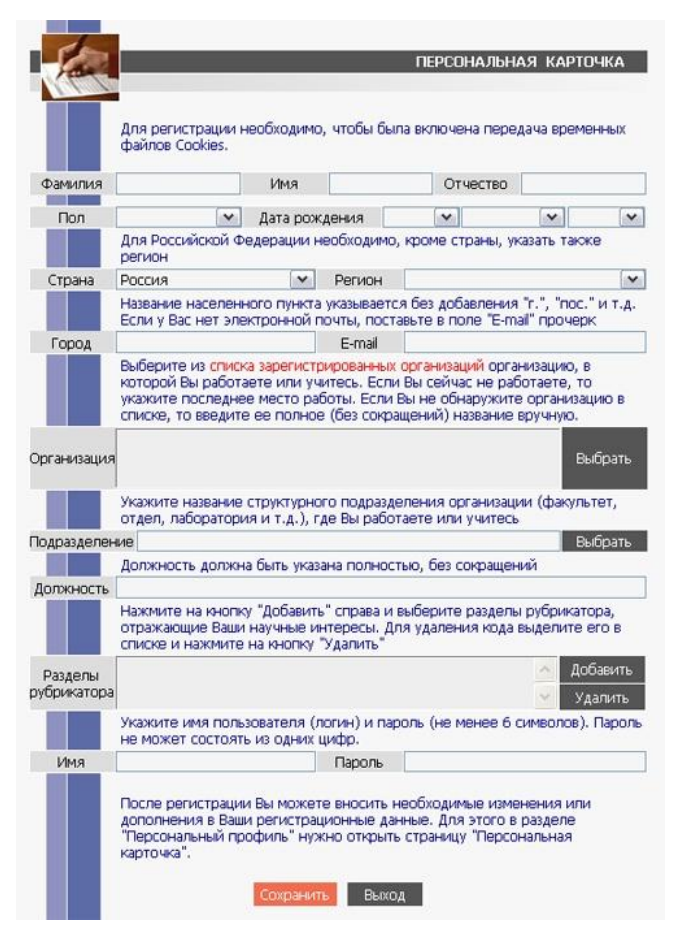

Порядок доступа к услуге, а также перечень других информационных материалов научной библиотеки представлен на сайте: http://library.sgau.ru/